## BAB V

## IMPLEMENTASI DAN PENGUJIAN SISTEM

## 5.1 HASIL IMPLEMENTASI

Implementasi adalah kegiatan dimana perancangan diterjemahkan menjadi suatu program yang dapat dioperasikan. Pada kegiatan ini dilakukan pengkodean program dengan menggunakan *visual studio code* dan *database* MySQL pada Sistem Informasi Akademik Berbasis *Web* Pada SMPN 15 Kota Jambi yang dibangun. Berikut adalah tampilan *input* yang dimaksud :

## 5.1.1 Tampilan Halaman Login

Halaman *login* merupakan halaman yang menampilkan *form* berisikan kolom *email* dan *password* untuk melakukan *login*. Dapat dilihat pada gambar 5.1

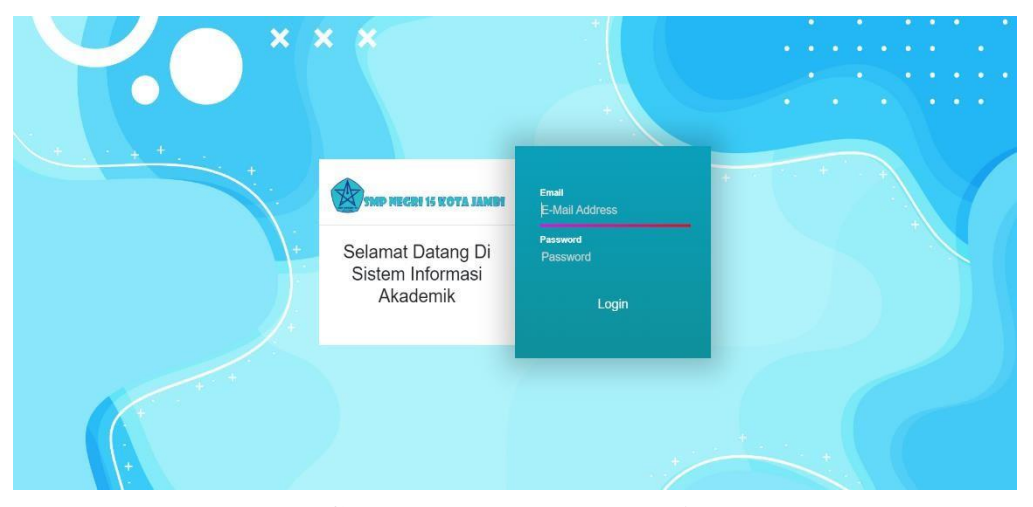

Gambar 5.1 Halaman Login

Halaman *Login* admin, siswa, dan guru merupakan tampilan yang akan pertama kali muncul pada saat admin, siswa ataupun guru membuka Sistem Informasi Akademik pada SMPN 15 Kota Jambi. Halaman ini dibuat untuk menjaga keamanan data agar program tidak dapat dibuka oleh pengguna lainnya.

## 5.1.2 Tampilan Halaman Utama Siswa

Halaman Utama Siswa *dashboard* merupakan tampilah awal setelah siswa melakukan *login*. Dapat dilihat pada gambar 5.2

| SISFO - AKADEMIK                        | Agdi Alfredo Bancin 😤                                                                                                    |
|-----------------------------------------|----------------------------------------------------------------------------------------------------|
| Selamat Datang !<br>agdi alfredo bancin | Jam Pelajaran Kelas Ruangan Keterangan                                                                                                   |
| Dashboard     Jadwal                    | Sekolah Libur! "Pendidikan adalah senjata paling kuat yang dapat kamu gunakan untuk mengubah dunia." - Nelson Mandela "Setiap langkah be |
| Biodata                                 | VISI & MISI                                                                                                    |
|                                         | LIBUR SEMESTER                                                                                                    |
| 🗭 Log Out                               |                                                                                                    |
|                                         |                                                                                                    |
|                                         |                                                                                                    |
|                                         |                                                                                                    |
|                                         | SISFO - АКАДЕМІК V4,1 😤 SMP NEGRI 15 KOTA JAMBI                                                                                          |

## Gambar 5.2 Halaman Utama Siswa

Tampilan menu utama siswa ini merupakan halaman pertama yang akan muncul ketika siswa berhasil melakukan *Login* ke dalam *website*, halaman ini berisikan menu-menu yang memiliki fungsi masing-masing, seperti bisa melihat pengumuman dan lain-lain.

# 5.1.3 Tampilan Halaman Guru

1. Tampilan Halaman Utama Guru

Halaman Utama Guru *dashboard* merupakan tampilah awal setelah Guru melakukan *login*. Dapat dilihat pada gambar 5.3

| SISFO - AKAD                           | ремік | =                             |                    |                |         | SULISETIAWATI S.Pd 悤                                |
|----------------------------------------|-------|-------------------------------|--------------------|----------------|---------|-----------------------------------------------------|
| Selamat Datang !<br>SULISETIAWATI S.Pd |       | Jam Pelajaran                 | Mata Pelajaran     | Kelas          | Ruangan | Keterangan                                          |
| 😚 Dashboard                            |       |                               |                    | Sekolah Libur! | "Pe     | ndidikan adalah senjata paling kuat yang dapat kamu |
| 🛱 Absen                                |       |                               |                    |                |         |                                                     |
| 🛱 Jadwal                               |       |                               |                    | VISI & MISI    |         |                                                     |
| 💄 Biodata                              |       | LIBUR SEMESTER                |                    |                |         |                                                     |
| 🔁 Pengaturan                           | ۲     |                               |                    |                |         |                                                     |
| 🛃 Nilai                                | ۲     |                               |                    |                |         |                                                     |
| 🕒 Log Out                              |       |                               |                    |                |         |                                                     |
|                                        |       |                               |                    |                |         |                                                     |
|                                        |       |                               |                    |                |         |                                                     |
|                                        |       |                               |                    |                |         |                                                     |
|                                        |       |                               |                    |                |         |                                                     |
|                                        |       | SISFO - AKADEMIK V4.1 😤 SMP N | EGRI 15 KOTA JAMBI |                |         |                                                     |

# Gambar 5.3 Halaman Utama Guru

Tampilan menu utama guru ini merupakan halaman pertama yang akan muncul ketika guru berhasil melakukan Login ke dalam website, halaman ini berisikan menu-menu yang memiliki fungsi masing-masing, seperti melihat pengumuman dan lain-lain.

2. Tampilan Halaman Absen

Halaman Absen merupakan tampilah setelah Dashboard. Dapat dilihat pada

| 😰 SISFO - AKADE                        |                                | =                         |            |           |                 |                      |    |           |                   | SULISETIAWATI S.Pd          |
|----------------------------------------|--------------------------------|---------------------------|------------|-----------|-----------------|----------------------|----|-----------|-------------------|-----------------------------|
| Selamat Datang !<br>SULISETIAWATI S.Pd |                                | Absen H                   | Haria      | an Guru   |                 |                      |    |           |                   |                             |
|                                        |                                | Show 10 ¢ entries Search: |            |           |                 |                      |    |           | Absen Harian Guru |                             |
| A Dashboard                            |                                | No                        | <b>↑</b> ÷ | Nama Guru | :14             | Ket.                 | 14 | Jam Absen | 1                 | Nomor ID Card               |
| De Absen                               |                                |                           |            | No da     | ta available ir | table                |    |           |                   |                             |
| 苗 Jadwal                               | al Showing 0 to 0 of 0 entries |                           |            |           |                 | Keterangan Kehadiran |    |           |                   |                             |
| 💄 Biodata                              |                                |                           |            |           |                 |                      |    |           |                   | - i mi recenngan renderan - |
| ≢ Pengaturan                           | <                              |                           |            |           |                 |                      |    |           |                   | B Abson                     |
| 🛃 Nilai                                | <                              |                           |            |           |                 |                      |    |           |                   |                             |
| € Log Out                              |                                |                           |            |           |                 |                      |    |           |                   |                             |
|                                        |                                |                           |            |           |                 |                      |    |           |                   |                             |
|                                        |                                |                           |            |           |                 |                      |    |           |                   |                             |
|                                        |                                |                           |            |           |                 |                      |    |           |                   |                             |
|                                        |                                |                           |            |           |                 |                      |    |           |                   |                             |
|                                        |                                | SISFO - AKAI              | DEMIK V    | 4.1       | KOTA JAMB       | i                    |    |           |                   |                             |

gambar 5.4

Gambar 5.4 Halaman Absen

Tampilan halaman ini merupakan halaman yang akan muncul ketika guru ingin mengisi absen. Dengan berisikan absensi harian guru yang dimana hanya dapat dilakukan oleh guru, agar dapat memudahkan dalam mengetahui kehadiran guru tersebut.

3. Tampilan Halaman Nilai

Tampilan halaman nilai ini merupakan halaman yang akan muncul ketika guru ingin mengelola nilai siswa. Terdapat *form* untuk pengisian nilai siswa seperti Nilai Ulangan, Nilai Rapot dan deskripsi predikat, yang dimana hanya bisa dikelola oleh guru yang mengajar.

a. Tampilan Halaman Nilai Ulangan

Halaman Nilai Ulangan merupakan tampilah setelah Halaman pengaturan. Dapat dilihat pada gambar 5.5

| SISFO - AKADEMIK    | =             |                                     |           |               |      | 1         | SULISETIAWATI | S.Pd 🙆 |
|---------------------|---------------|-------------------------------------|-----------|---------------|------|-----------|---------------|--------|
| Q                   | Entry Nilai   | Ulangan                             |           |               |      |           |               |        |
| Selamat Datang !    | Nama Kel      | as                                  | :         | VILA          |      |           |               |        |
|                     | Wali Kelas    | 5                                   |           | SULISETIAWATI | S.Pd |           |               |        |
| A Dashboard         | Jumlah Si     | iswa                                | :         | 2             |      |           |               |        |
| Absen               | Mata Pelaj    | jaran                               |           | Bahasa Arab   |      |           |               |        |
| 🛱 Jadwal            | Guru Mata     | Pelajaran                           |           | SULISETIAWATI | S Pd |           |               |        |
| 🛔 Biodata           | Guid Hut      | i retajuturi                        |           | JULIELIANA    | 54.6 |           |               |        |
| ≢ Pengaturan <      | Semester      |                                     | :         | Semester Gena | 2    |           |               |        |
| 🍃 Nilai 🗸 🗸         | Tahun Pel     | ajaran                              | 1         | 2023/2024     |      |           |               |        |
| Entry Nilai Ulangan |               |                                     |           |               |      |           |               |        |
| 📔 Entry Nilai Rapot | No.           | Nama Siswa                          | ULANGAN 1 | ULANGAN 2     | UTS  | ULANGAN 3 | UAS           | Aksi   |
| Deskripsi Predikat  | 1             | Agdi Alfredo Bancin                 | 56        | 88            | 25   | 45        | 35            | ~      |
| 🕒 Log Out           | 2             | Abdullah Argibenval Hasby           | 45        | 66            | 44   | 77        | 99            | ~      |
|                     |               |                                     |           |               |      |           |               |        |
|                     | SISFO - AKADE | EMIK V4.1 😤 SMP NEGRI 15 KOTA JAMBI |           |               |      |           |               |        |

Gambar 5.5 Halaman Nilai Ulangan

Tampilan halaman nilai ulangan merupakan halaman yang berisikan nilai ulangan siswa yang dapat diisi oleh guru yang mengajar agar membantu siswa dalam melihat nilai ulangan mereka. b. Tampilan Halaman Nilai Rapot

Halaman Nilai Rapot merupakan tampilah setelah Nilai Ulangan. Dapat dilihat pada gambar 5.6

| SISFO - AKADEMIK      | ≡          |                          |         |          |             |                    |          | SULISETIAWATI S.P | d 🙆 b |
|-----------------------|------------|--------------------------|---------|----------|-------------|--------------------|----------|-------------------|-------|
| Q                     | Entry      | Nilai Rapot              |         |          |             |                    |          |                   |       |
| Selamat Datang !      | Nama       | a Kelas                  |         |          | : VI        | IIA                |          |                   |       |
| SULISETIAWATI S.Pd    | Wali Kelas |                          |         |          | : S         | SULISETIAWATI S.Pd |          |                   |       |
| A Dashboard           | Jumla      | ah Siswa                 |         |          | : 2         |                    |          |                   |       |
| Absen                 | Mata       | Pelajaran                |         |          | : В         | ahasa Arab         |          |                   |       |
| 🛱 Jadwal              | Guru       | Mata Pelajaran           |         |          | : S         | SULISETIAWATI S.Pd |          |                   |       |
| La Biodata            | Seme       | ster                     |         |          | : Si        | Semester Genap     |          |                   |       |
| ≢ Pengaturan <        | Tahur      | n Pelajaran              |         |          | . 2         | 023/2024           |          |                   |       |
| 🌌 Nilai 🔷 👻           |            |                          |         |          |             |                    |          |                   |       |
| 📔 Entry Nilai Ulangan |            |                          |         |          | Pengetahuan |                    |          | Keterampilan      |       |
| 📔 Entry Nilai Rapot   | No.        | Nama Siswa               | Nilai   | Predikat | Deskripsi   | Nilai              | Predikat | Deskripsi         | Aksi  |
| Deskripsi Predikat    |            |                          |         |          |             |                    |          |                   |       |
| 🗭 Log Out             |            |                          |         |          | kurang      | _                  |          |                   |       |
|                       | 1          | Agdi Alfredo Bancin      | 47      | D        |             |                    |          |                   | •     |
|                       | SISFO - AP | KADEMIK V4.1 솕 SMP NEGRI | 15 KOTA | JAMBI    |             |                    |          |                   |       |

Gambar 5.6 Halaman Nilai Rapot

Tampilan Halaman nilai rapot merupakan halaman yang berisikan nilai rapot siswa yang dapat diisi oleh guru yang mengajar agar membantu siswa dalam melihat nilai rapot mereka dengan cepat.

c. Tampilan Halaman Deskripsi Predikat

Halaman Nilai Deskripsi Predikat merupakan tampilah setelah Nilai Rapot.

Dapat dilihat pada gambar 5.7

| SISFO - AKADEMIK                       | E                                               |                  | SULISETIAWATI S.Pd 🚇 |
|----------------------------------------|-------------------------------------------------|------------------|----------------------|
| Q                                      | Deskripsi Nilai                                 |                  |                      |
| Selamat Datang !<br>SULISETIAWATI S.Pd | Deskripsi Nilai                                 |                  |                      |
| A Dashboard                            | Nama Guru                                       | Mata Pelajaran   |                      |
| D Absen                                | SULISETIAWATI S.Pd                              | Bahasa Arab      |                      |
| 🗰 Jadwal                               | Kode Mapel                                      | KKM              |                      |
| La Biodata                             | BA1                                             | 65               |                      |
| ≢ Pengaturan <                         | Predikat A                                      | Predikat B       |                      |
| 🕑 Nilai 🗸 🗸                            | sangat baik                                     | baik             |                      |
| 🖹 Entry Nilai Ulangan                  |                                                 |                  |                      |
| Entry Nilai Rapot                      | Predikat C                                      | //<br>Predikat D |                      |
| Deskripsi Predikat                     | cukup                                           | kurang           |                      |
| € Log Out                              |                                                 |                  |                      |
|                                        |                                                 | 4                | 14                   |
|                                        | SISFO - AKADEMIK V4.1 合 SMP NEGRI 15 KOTA JAMBI |                  |                      |

Gambar 5.7 Deskripsi Predikat

Tampilan Halaman nilai prediksi predikat merupakan halaman yang

berisikan keterampilan yang dapat diisi oleh guru yang mengajar.

#### 5.1.4 Tampilan Halaman Admin

1. Tampilan Halaman Utama Admin

Halaman utama admin yang digunakan untuk pengelolaan data seperti data

website, dan data pengguna. Dapat dilihat pada gambar 5.9

| SISFO - AKADEN                                   | лік |                             |                     |                |         | Admin 🚨                                         |
|--------------------------------------------------|-----|-----------------------------|---------------------|----------------|---------|-------------------------------------------------|
| Selamat Datang<br>Admin                          | I   | Jam Pelajaran               | Mata Pelajaran      | Kelas          | Ruangan | Keterangan                                      |
| <ul> <li>Dashboard</li> <li>Dashboard</li> </ul> | ×   |                             |                     | Sekolah Libur! |         | "Pendidikan adalah senjata paling kuat yang daj |
| 😤 Dashboard Admi                                 | in: |                             |                     | VISI & MISI    |         |                                                 |
| 🕼 Master Data                                    | <   | I TRUD SEMESTED             |                     |                |         |                                                 |
| 🚯 View Trash                                     | ۲   | LIDOR SEMESTER              |                     |                |         |                                                 |
| Absensi Guru                                     |     |                             |                     |                |         |                                                 |
| 📴 Nilai                                          | •   |                             |                     |                |         |                                                 |
| Pengaturan                                       | ۲.  |                             |                     |                |         |                                                 |
| Pengumuman                                       |     |                             |                     |                |         |                                                 |
| 😫 Log Out                                        |     |                             |                     |                |         |                                                 |
|                                                  |     | SISFO - AKADEMIK V4.1 😤 SMP | NEGRI 15 KOTA JAMBI |                |         |                                                 |

Gambar 5.9 Halaman Utama Admin

Tampilan menu utama admin ini merupakan halaman pertama yang akan muncul ketika admin berhasil melakukan *Login* ke dalam *website*, halaman ini berisikan menu-menu yang memiliki fungsi masing-masing.

2. Tampilan Halaman Data Jadwal

Halaman Data Jadwal merupakan tampilah setelah halaman utama admin.

Dapat dilihat pada gambar 5.10

| SISFO - AKADEMIK                                   | E                     |                    |            |    |              | Admin 🔕         |
|----------------------------------------------------|-----------------------|--------------------|------------|----|--------------|-----------------|
| ()<br>Salamat Datage                               | Data Jadwal           |                    |            |    |              |                 |
| Admin                                              | 🖿 Tambah Data Jadi    | wal 🕒 Drop         |            |    |              |                 |
| A Dashboard 4                                      | Show 10 ¢ entrie      | es                 |            |    |              | Search:         |
| 📓 Master Data 👻                                    | No.                   | t÷.                | Nama Kelas | 14 | Lihat Jadwal | 294             |
| Data Jadwal Data Guru                              | 1                     |                    | VI C       |    | Q Ditails    |                 |
| 🔗 Data Kelas                                       | 2                     |                    | VII A      |    | Q Ditails    |                 |
| and Data Siswa                                     | 3                     |                    | VII B      |    | Q. Ditails   |                 |
| <ul> <li>Data Mapel</li> <li>Data Level</li> </ul> | Showing 1 to 3 of 3 e | entries            |            |    |              | Previous 1 Next |
| 🗘 View Trash 🔹                                     |                       |                    |            |    |              |                 |
| Absensi Guru                                       | -                     |                    |            |    |              |                 |
| 🛃 Nilai 🔍                                          |                       |                    |            |    |              |                 |
| ≢ Pengaturan 《                                     | SISFO - AKADEMIK V4.  | 1 😤 SMP NEGRI 15 P | COTA JAMBI |    |              |                 |

Gambar 5.10 Halaman Data jadwal

Tampilan halaman data jadwal merupakan halaman yang berisikan data informasi jadwal pelajaran yang terdapat fungsi dari masing-masing fitur seperti tambah data jadwal, *edit* data jadwal, dan hapus data jadwal dalam mengelola data jadwal pelajaran.

3. Tampilan Halaman Data Guru

Halaman Data Guru merupakan tampilah setelah halaman Data Jadwal. Dapat dilihat pada gambar 5.11

| SISFO - AKADEMIK          | Ξ                                 |                  | Admi               | • 🔍 |
|---------------------------|-----------------------------------|------------------|--------------------|-----|
| ٢                         | Data Guru                         |                  |                    |     |
| Selamat Datang !<br>Admin | Tambah Data Guru                  |                  |                    |     |
| A Dashboard K             | Show 20 ¢ entries                 |                  | Search:            |     |
| 🗭 Master Data 🛛 👻         | No. *                             | Nama Mapel       | 👐 Lihat Guru       | ↑↓  |
| Data Jadwal               | 1                                 | akuntasi         | Q Ditails          |     |
| 🚰 Data Kelas              | 2                                 | Bahasa Arab      | Q Ditalis          |     |
| Test Data Siswa           | 3                                 | Bahasa Indonesia | Q Ditails          |     |
| Data Mapel                | 4                                 | Bahasa Inggris   | Q Ditails          |     |
| Data Level                | 5                                 | ВК               | Q Ditails          |     |
| Absensi Guru              | 6                                 | IPA              | Q Ditails          |     |
| 🛃 Nilai 🔍                 | 7                                 | IPS              | <b>Q</b> , Ditails |     |
| ≇ Pengaturan 《            | SISFO - AKADEMIK V4.1 😤 SMP NEGRI | 15 KOTA JAMBI    |                    |     |

Gambar 5.11 Halaman Data Guru

Tampilan halaman data guru merupakan halaman yang berisikan data informasi guru yang terdapat fungsi dari masing-masing fitur seperti tambah data guru, *edit* data guru, dan hapus data guru dalam mengelola data guru.

4. Tampilan Halaman Data Kelas

Halaman Data Kelas merupakan tampilah setelah halaman Data Guru. Dapat dilihat pada gambar 5.12

| SISFO - AKADEMIK                                   |                     |                    |                        |                                           | Admin 🚨         |
|----------------------------------------------------|---------------------|--------------------|------------------------|-------------------------------------------|-----------------|
| Selamat Datang !<br>Admin                          | Data Kelas          | elos               |                        |                                           |                 |
| A Dashboard <                                      | Show 10 ¢ ent       | ries               |                        |                                           | Search:         |
| 🛃 Master Data 🛛 👻                                  | No. 💠               | Kelas 💠            | Wali Kelas 💠           | Aksi                                      | 14              |
| <ul> <li>Data Jadwal</li> <li>Data Guru</li> </ul> | 1                   | VIC                | Dra. Hj. Fitri Haryani | 🛎 View Siswa 📓 View Jadwal 🖉 Edit 🚺 Hapus |                 |
| 😭 Data Kelas                                       | 2                   | VII A              | SULISETIAWATI S.Pd     | 🛎 View Siswa 🗋 View Jadwal 🕼 Edit 🛅 Hapus |                 |
| Data Siswa                                         | 3                   | VII B              | Yurmiati, S.Pd         | 😕 View Siswa 🛗 View Jadwal 🕼 Edit 🛅 Hapus |                 |
| <ul> <li>Data Mapel</li> <li>Data Level</li> </ul> | Showing 1 to 3 of 3 | 8 entries          |                        |                                           | Previous 1 Next |
| 🕄 View Trash 🔍 <                                   |                     |                    |                        |                                           |                 |
| Absensi Guru                                       |                     |                    |                        |                                           |                 |
| 🛃 Nilai 🔍                                          |                     |                    |                        |                                           |                 |
| ₹ Pengaturan <                                     | SISFO - AKADEMIK V  | 4.1 骨 SMP NEGRI 15 | КОТА ЈАМВІ             |                                           |                 |

Gambar 5.12 Halaman Data Kelas

Tampilan halaman data kelas merupakan halaman yang berisikan data informasi kelas siswa yang terdapat fungsi dari masing-masing fitur seperti tambah data kelas, *edit* data kelas, dan hapus data kelas dalam mengelola data kelas.

5. Tampilan Halaman Data Siswa

Halaman Data Siswa merupakan tampilah setelah halaman Data Kelas. Dapat dilihat pada gambar 5.13

| SISFO - AKADEMIK            | E.                         |                         |                  | Admin Q         |
|-----------------------------|----------------------------|-------------------------|------------------|-----------------|
|                             | Data Siswa                 |                         |                  |                 |
| Admin                       | 🖿 Tambah Data Siswa 【      | O Drop                  |                  |                 |
| A Dashboard 4               | Show 10 + entries          |                         |                  | Search:         |
| 🛃 Master Data 🔷 👻           | No.                        | ↑↓ Kelas                | ↑÷ Aksi          | 14              |
| 🛗 Data Jadwal               | 1                          | vic                     | <b>Q</b> Ditails |                 |
| Anta Guru                   |                            | 10.2                    | (C) Pitulia      |                 |
| 😭 Data Kelas                | 2                          | VILA                    | V. Ditaits       |                 |
| 😫 Data Siswa                | 3                          | VII B                   | Q, Ditails       |                 |
| Data Mapel Arrow Data Level | Showing 1 to 3 of 3 entrie | s                       |                  | Previous 1 Next |
| 🗘 View Trash <              | -                          |                         |                  |                 |
| Absensi Guru                |                            |                         |                  |                 |
| 🛃 Nilai 🔍                   | -                          |                         |                  |                 |
| ₽ Pengaturan <              | SISFO - AKADEMIK V4.1 🔗    | SMP NEGRI 15 KOTA JAMBI |                  |                 |

Gambar 5.13 Halaman Data Siswa

Tampilan halaman data siswa merupakan halaman yang berisikan data informasi siswa yang terdapat fungsi dari masing-masing fitur seperti tambah data siswa, *edit* data siswa, dan hapus data siswa dalam mengelola data siswa.

6. Tampilan Halaman Data Mapel

Halaman Data Mapel merupakan tampilah setelah halaman Data Siswa. Dapat dilihat pada gambar 5.14

| SISFO - AKADEMIK                                   | =             |                                  |     |               |    |                | Admin 🚇 |
|----------------------------------------------------|---------------|----------------------------------|-----|---------------|----|----------------|---------|
| Selamat Datang !<br>Admin                          | Data Maj      | pel<br>Data Mapri                |     |               |    |                |         |
| 😭 Dashboard                                        | Show 10 ¢     | : entries                        |     |               |    | Se             | arch:   |
| 🕼 Master Data 🔹 🔹                                  | No.           | ≁+ Nama Mapel                    | **  | Kelas Belajar | 14 | Aksi           | **      |
| <ul> <li>Data Jadwal</li> <li>Data Guru</li> </ul> | 1             | akuntasi                         |     | VII           |    | 🖬 Edit 📋 Hapus |         |
| 🔗 Data Kelas                                       | 2             | Bahasa Arab                      |     | VI            |    | 🕑 Edit 🥫 Hapus |         |
| 🕌 Data Siswa                                       | 3             | Bahasa Indonesia                 |     | Semua         |    | 🕼 Edit 🔳 Hapus |         |
| Data Mapel                                         | 4             | Bahasa Inggris                   |     | Semua         |    | 🕑 Edit 📋 Hapus |         |
| 🕹 View Trash 🔸                                     | 5             | ВК                               |     | Semua         |    | 🕼 Edit 🧧 Hapus |         |
| Absensi Guru                                       | 6             | IPA                              |     | Semua         |    | 🕼 Edit 📋 Hapus |         |
| 🕑 Nilai 🗸                                          | 7             | IPS                              |     | Semua         |    | 🗭 Edit 🧵 Hapus |         |
| ≢ Pengaturan 🔹                                     | SISFO - AKADE | MIK V4.1 😤 SMP NEGRI 15 KOTA JAM | IBI |               |    |                |         |

Gambar 5.14 Halaman Data Mapel

Tampilan halaman data mata pelajaran merupakan halaman yang berisikan data informasi mata pelajaran yang terdapat fungsi dari masing-masing fitur seperti tambah data mapel, *edit* data mapel, dan hapus data mapel dalam mengelola data mata pelajaran

## 7. Tampilan Halaman Data Level

Halaman Data Level merupakan tampilah setelah halaman Data Mapel. Dapat dilihat pada gambar 5.15

| SISFO - AKADEMIK | =                                      |             |            | Admin 🚨 |
|------------------|----------------------------------------|-------------|------------|---------|
| Selamat Datang ! | Data Level                             |             |            |         |
| Admin            | 🛤 Tambah Data level                    |             |            |         |
| A Dashboard 4    | Level User                             | Jumlah User | Lihat User |         |
| Master Data      | Admin                                  | 1           | Q. Ditails |         |
| 🔛 Data Jadwar    | Guru                                   | 8           | Q. Ditails |         |
| 😤 Data Kelas     | Siswa                                  | 1           | Q Ditails  |         |
| and Data Siswa   | -                                      |             |            |         |
| Data Mapel       |                                        |             |            |         |
| 🗘 View Trash 🔸   | -                                      |             |            |         |
| Absensi Guru     |                                        |             |            |         |
| 🛃 Nilai 🔍        |                                        |             |            |         |
| ≢ Pengaturan <   | SISFO - AKADEMIK V4.1 😤 SMP NEGRI 15 K | DTA JAMBI   |            |         |

Gambar 5.15 Halaman Data Level

Tampilan halaman data level merupakan halaman yang berisikan data informasi *user* yang terdapat fungsi dari masing-masing fitur seperti tambah data level dan hapus data level dalam mengelola data level.

8. Tampilan Halaman Pengaturan

Halaman Pengaturan merupakan tampilah setelah halaman Data Level.

Dapat dilihat pada gambar 5.16

| SISFO - AKADEMIK          | E Admin Q                                       |
|---------------------------|-------------------------------------------------|
| ٩                         | Ubah Password                                   |
| Selamat Datang !<br>Admin | Ubah Password Admin                             |
| ☆ Dashboard <             | Password Lama                                   |
| 🖍 Master Data 🔸           | Barrund Ban                                     |
| K≩ View Trash <           | FRUSTRY'S WILL                                  |
| Nilai <                   | Konfirmasi Password                             |
| ⊉ Pengaturan K            |                                                 |
| Pengumuman                | ← Kembali 🔒 Update                              |
| 🕒 Log Out                 |                                                 |
|                           |                                                 |
|                           |                                                 |
|                           | SISFO - AKADEMIK V4.1 🌴 SMP NEGRI 15 KOTA JAMBI |

Gambar 5.16 Halaman Pengaturan

Tampilan halaman pengaturan merupakan halaman yang dapat mengubah

email ataupun password admin, siswa, dan guru.

9. Tampilan Halaman Pengumuman

Halaman Pengaturan merupakan tampilan setelah halaman Data Level.

Dapat dilihat pada gambar 5.17

| SISFO - AKADEMIK                                       | *                                                                        | Admin 🔎 |
|--------------------------------------------------------|--------------------------------------------------------------------------|---------|
| Selamat Datang !<br>Admin                              | Pengumuman                                                               | ×       |
| Dashboard     Dashboard     Master Data     View Trash | 2.* B U ∂ Source Sans Pro * X * Ⅲ Ⅲ E ■ * Ⅲ* ∞ □ •■ X > ? LIBUR SEMESTER |         |
| <ul> <li>Absensi Guru</li> <li>Nilai</li> </ul>        |                                                                          |         |
| Pengaturan     Pengumuman     Log Out                  |                                                                          |         |
|                                                        | SISFO - AKADEMIK VA 1 😤 SMP NEGBI 15 KOTA JAMBI                          |         |

# Gambar 5.17 Halaman Pengumuman

Tampilan halaman pengumuman merupakan halaman yang berisikan data informasi pengumuman pada SMPN 15 Kota Jambi yang dimana terdapat fungsi dari masing-masing fitur seperti tambah pengumuman dan *edit* pengumuman dalam mengelola pengumuman.

### 5.2 TESTING / PENGUJIAN SISTEM

Penulis melakukan tahap pengujian terhadap sistem secara fungsional untuk mengetahui keberhasilan dari implementasi sistem yang telah dilakukan, yang difokuskan pada hasil yang diharapkan dari sistem. Bila yang diharapkan sesuai maka hasil pengujian dapat dikatakan baik. Dan bila sebaliknya maka hasil pengujian dikatakan buruk. Penulis melakukan pengujian pada menu *Login*, data jadwal, data guru, data kelas, data siswa, data mapel, data level, pengaturan, cetak laporan, absensi, dan nilai.

| Modul<br>yang diuji        | Prosedur<br>Pengujian                                                                            | Masukan                                                                              | Keluaran<br>yang<br>diharapk<br>an                             | Hasil yang<br>didapat                                                       | kesimpulan |
|----------------------------|--------------------------------------------------------------------------------------------------|--------------------------------------------------------------------------------------|----------------------------------------------------------------|-----------------------------------------------------------------------------|------------|
| Login                      | -buka<br>program                                                                                 | email dan<br>Password                                                                | Tampilan<br><i>form</i>                                        | Berhasil<br>masuk ke                                                        | Baik       |
|                            | -masukkan<br><i>email</i> dan<br><i>password</i>                                                 |                                                                                      | halaman<br>utama                                               | halaman<br>utama                                                            |            |
| Tambah<br>data<br>jadwal   | -pilih<br>halaman data<br>jadwal<br>-klik "tambah<br>data jadwal"<br>-klik tombol<br>"tambahkan" | Hari,<br>kelas,<br>kode<br>mapel,<br>jam mulai,<br>jam<br>selesai,<br>ruang<br>kelas | Tampilan<br><i>form</i><br>halaman<br>tambah<br>data<br>jadwal | Konfirmasi<br>tambah,<br>pesan bahwa<br>data jadwal<br>telah<br>ditambahkan | Baik       |
| <i>Edit</i> data<br>jadwal | -pilih details<br>pada halaman<br>data jadwal                                                    | Hari,<br>kelas,<br>kode                                                              | Tampilan<br><i>form</i><br>halaman                             | Konfirmasi<br><i>edit</i> , pesan<br>bahwah data                            | Baik       |

Tabel 5.1 Tabel Hasil *Testing* / Pengujian Sistem

| Hapus<br>data<br>jadwal<br>Tambah<br>data guru | -pilih tombol<br><i>"edit"</i><br>-pilih details<br>pada halaman<br>data jadwal<br>-pilih tombol<br>"hapus"<br>-pilih<br>halaman data<br>guru<br>-klik "tambah<br>data guru"<br>-klik tombol<br>"tambahkan" | mapel,<br>jam mulai,<br>jam<br>selesai,<br>ruang<br>kelas<br>-<br>-<br>Nama<br>guru, nik,<br>nuptk, nrg,<br>npwp,karp<br>eg, tempat<br>lahir, tgl<br>lahir, tgl<br>lahir, jenis<br>kelamin,<br>tlpn, nip,<br>nama<br>jabatan,<br>pendidikn,<br>alamat, | edit data<br>jadwal<br>Tampilah<br>form<br>halaman<br>hapus data<br>jadwal<br>Tampilan<br>form<br>halaman<br>tambah<br>data guru | jadwal<br>berhasil<br>diubah<br>Konfirmasi<br>hapus, pesan<br>bahwa data<br>jadwal<br>berhasil<br>dihapus<br>Konfirmasi<br>hapus, pesan<br>bahwa data<br>guru berhasil<br>di tambah | Baik |
|------------------------------------------------|----------------------------------------------------------------------------------------------------|----------------------------------------------------------------------------------------------------|----------------------------------------------------------------------------------------------------|----------------------------------------------------------------------------------------------------|------|
|                                                |                                                                                                    | tahun<br>sartifikat,<br>mapel,<br>nomor id<br>card, kode<br>jadwal,<br>foto, tamat<br>pns, tamat<br>cpns                                                                                                    |                                                                                                    |                                                                                                    |      |
| <i>Edit</i> data<br>guru                       | -pilih details<br>pada halaman<br>data guru<br>-pilih tombol<br>" <i>edit</i> "<br>-klik tombol<br>" <i>update</i> "                                                                                        | Nama<br>guru, nik,<br>nuptk, nrg,<br>npwp,<br>karpeg,<br>tempat<br>lahir,<br>tanggal<br>lahir, jenis                                                                                                    | Tampilan<br>form<br>halaman<br>edit data<br>guru                                                                                 | Konfirmasi<br>tambah,<br>pesan bahwa<br>data guru<br>berhasil<br>diubah                                                                                                    | Baik |

|                  |                       | kelamin,    |                  |                     |      |
|------------------|-----------------------|-------------|------------------|---------------------|------|
|                  |                       | tlpn, nip,  |                  |                     |      |
|                  |                       | nama        |                  |                     |      |
|                  |                       | iabatan     |                  |                     |      |
|                  |                       | pendidikn   |                  |                     |      |
|                  |                       | pendidikii, |                  |                     |      |
|                  |                       | alalliat,   |                  |                     |      |
|                  |                       |             |                  |                     |      |
|                  |                       | sartifikat, |                  |                     |      |
|                  |                       | mapel,      |                  |                     |      |
|                  |                       | nomor 1d    |                  |                     |      |
|                  |                       | card, kode  |                  |                     |      |
|                  |                       | jadwal,     |                  |                     |      |
|                  |                       | tamat pns,  |                  |                     |      |
|                  |                       | tamat cpns  |                  |                     |      |
| Hapus            | -pilih details        | -           | Tampilan         | Konfirmasi          | Baik |
| data guru        | pada halaman          |             | form             | hapus, pesan        |      |
| C                | data guru             |             | halaman          | bahwa data          |      |
|                  | -pilih tombol         |             | hapus data       | guru berhasil       |      |
|                  | "hapus"               |             | guru             | dihapus             |      |
| Tambah           | -pilih                | Nama        | Tampilan         | Konfirmsi           | Baik |
| data kelas       | halaman data          | kelas.      | form             | tambah.             |      |
|                  | kelas                 | naket       | halaman          | nesan bahwa         |      |
|                  | -klik "tambah         | keahlian    | tambah           | data berhasil       |      |
|                  | Kiik tuillouli        | Realitain,  | unioun           | dulu öönnusn        |      |
|                  |                       |             |                  |                     |      |
|                  | data kelas"           | walikelas   | data kelas       | ditambahkan         |      |
|                  | -klik tombol          |             |                  |                     |      |
|                  | "tambahkan"           |             |                  |                     |      |
| <i>Edit</i> data | -pilih                | Walikelas   | Tampilan         | Konfirmasi          | Baik |
| kelas            | halaman data          |             | form             | <i>edit</i> , pesan |      |
|                  | kelas                 |             | halaman          | bahwa data          |      |
|                  | -klik " <i>edit</i> " |             | <i>edit</i> data | berhasil            |      |
|                  | -klik tombol          |             | kelas            | diubah              |      |
|                  | "tambahkan"           |             |                  |                     |      |
| Hapus            | -pilih                | -           | Tampilan         | Konfirmasi          | Baik |
| data kelas       | halaman data          |             | form             | hapus, pesan        |      |
|                  | kelas                 |             | halaman          | bahwa data          |      |
|                  | -klik "hapus"         |             | hapus data       | berhasil            |      |
|                  | Ĩ                     |             | kelas            | dihapus             |      |
| Tambah           | -pilih                | Id,         | Tampilan         | Konfirmasi          | baik |
| data siswa       | halaman data          | no_induk,   | form             | tambah,             |      |
|                  | siswa                 | nisn, nama  | halaman          | pesan bahwa         |      |
|                  | -klik ''tambah        | siswa,      | tambah           | data berhasil       |      |
|                  | data siswa"           | tempat      | data             | ditambahkan         |      |
|                  |                       | lahir,tgl   |                  |                     |      |

|                           | -klik tombol<br>"tambahkan"                                                                                           | lahir, jenis<br>kelamin,<br>agama                                                                    |                                                            |                                                                               |      |
|---------------------------|----------------------------------------------------------------------------------------------------|----------------------------------------------------------------------------------------------------|------------------------------------------------------------|-------------------------------------------------------------------------------|------|
| <i>Edit</i> data<br>siswa | -pilih details<br>pada halaman<br>data siswa<br>-pilih tombol<br>" <i>edit</i> "<br>-klik tombol<br>" <i>update</i> " | Id,<br>no_induk,<br>nisn, nama<br>siswa,<br>tempat<br>lahir,tgl<br>lahir, jenis<br>kelamin,<br>agama | Tampilan<br><i>form</i><br>halaman<br><i>edit</i> data     | Konfirmasi<br><i>edit</i> , pesan<br>bahwa data<br>berhasil<br>diubah         | Baik |
| Hapus<br>data siswa       | -pilih <i>details</i><br>pada halaman<br>data guru<br>-pilih tombol<br>"hapus"                                        | -                                                                                                    | Tampilan<br><i>form</i><br>halaman<br>hapus data<br>siswa  | Konfirmsi<br>hapus, pesan<br>bahwa data<br>berhasil<br>dihapus                | Baik |
| Tambah<br>data<br>mapel   | -pilih<br>halaman data                                                                                                | -nama<br>mapel                                                                                       | Tampilan<br><i>form</i>                                    | Konfirmsi<br>tambah,                                                          | Baik |
|                           | mapel<br>-klik "tambah<br>data mapel"<br>-klik tombol<br>"tambahkan"                                                  | -paket<br>mapel                                                                                      | halaman<br>tambah<br>data mapel                            | pesan bahwa<br>data berhasil<br>ditambahkan                                   |      |
| <i>Edit</i> data<br>mapel | -pilih<br>halaman data<br>mapel<br>-klik " <i>edit</i> "<br>-klik tombol<br>"tambahkan"                               | -nama<br>mapel<br>-paket<br>mapel<br>-kelompok<br>mapel                                              | Tampilan<br>form<br>halaman<br>edit data<br>mapel          | Konfirmasi<br><i>edit</i> , pesan<br>bahwa data<br>berhasil<br>ditambahkan    | Baik |
| Hapus<br>data<br>mapel    | -pilih<br>halaman data<br>mapel<br>-klik"hapus"                                                                       | -                                                                                                    | Tampilan<br><i>form</i><br>halaman<br>hapus data<br>mapel  | Konfirmasi<br>hapus, pesan<br>bahwa data<br>berhasil<br>dihapus               | Baik |
| Tambah<br>data level      | -pilih<br>halaman data<br>level<br>-klik "tambah<br>data level"<br>-klik tombol<br>"tambahkan"                        | Email,<br>pilih level<br>user,<br>password,<br>confirm<br>password                                   | Tampilan<br><i>form</i><br>halaman<br>tambah<br>data level | Konfirmasi<br>tambah,<br>pesan bahwa<br>data level<br>berhasil<br>ditambahkan | Baik |

| Hapus      | -pilih             | -                    | Tampilan   | Konfirmsi           | Baik |
|------------|--------------------|----------------------|------------|---------------------|------|
| data level | halaman data       |                      | form       | hapus, pesan        |      |
|            | level              |                      | hananan    | banwa data          |      |
|            | -pillih            |                      | lapus uata | dihanus             |      |
|            | "hapus"            |                      |            | unapus              |      |
| Edit       | -pilih             | Email,ema            | Tampilan   | Konfirmsi           | Baik |
| penga      | halaman            | <i>il</i> baru,      | form       | <i>edit</i> , pesan |      |
| turan      | pengaturan         | password             | halaman    | bahwa               |      |
|            | -klik <i>"edit</i> | lama,                | pngaturan  | email/passwo        |      |
|            | email atau         | password             |            | <i>rd</i> berhasil  |      |
|            | edit               | baru,                |            | diuban              |      |
|            | passwora           | Konffrmasi           |            |                     |      |
|            | -KIIK              | passwora             |            |                     |      |
| Tamhah     | -nilih             | -isi                 | Tampilan   | _                   | Baik |
| nengu      | halaman            | pengumu              | form       |                     | Duik |
| muman      | pengumuman         | man                  | halaman    |                     |      |
|            | -tulis isi         |                      | tambah     |                     |      |
|            |                    |                      |            |                     |      |
|            |                    |                      | -          |                     |      |
|            | pengumuman         |                      | data pengu |                     |      |
|            | -KIIK              |                      | muman      |                     |      |
| E dit      | silipan            | ici popou            | Tompilon   |                     | Poil |
| nengu      | -piiii<br>halaman  | -isi peligu<br>muman | form       | -                   | Daik |
| miman      | pengiimiiman       | maman                | halaman    |                     |      |
|            | -tulis isi         |                      | tambah     |                     |      |
|            | pengumuman         |                      | data pengu |                     |      |
|            | -klik              |                      | muman      |                     |      |
|            | "simpan"           |                      |            |                     |      |
| Absensi    | -pilih             | Nomor id             | Tampilan   | -konfirmasi         | Baik |
|            | halaman            | card,                | form       | pesan bahwa         |      |
|            | absen              | keterangan           | halaman    | absensi             |      |
|            | -klik "absen"      | kehadiran            | absen      | harian              |      |
| Nilai      | -nilih             | Illangan 1           | Tamnilan   | Konfirmei           | Baik |
| ulangan    | halaman nilai      | ulangan 2            | form       | tambah              | Daik |
| Barr       | -pilih <i>form</i> | uts,                 | halaman    | pesan bahwa         |      |
|            | nilai ulangan      | ulangan 3,           | nilai      | nilai ulangan       |      |
|            | -masukan           | uas                  | ulangan    | berhasil            |      |
|            | nilai siswa        |                      | Ŭ          | ditambahkan         |      |
|            | yang ingin         |                      |            |                     |      |
|            | diinputkan         |                      |            |                     |      |
|            | -klik ikon         |                      |            |                     |      |
|            | save               |                      |            |                     |      |

| Nilai     | -pilih        | Nilai       | Tampilan    | Konfirmsi      | Baik |
|-----------|---------------|-------------|-------------|----------------|------|
| rapot     | halaman nilai | pengetahu   | form        | tambah,        |      |
|           | -pilih form   | an, nilai   | halaman     | pesan bahwa    |      |
|           | nilai rapot   | keterampil  | nilai rapot | nilai ulangan  |      |
|           | -masukan      | an          |             | rapot berhasil |      |
|           | nilai siswa   |             |             | ditambahkan    |      |
|           | yang ingin    |             |             |                |      |
|           | diinputkan    |             |             |                |      |
|           | -klik ikon    |             |             |                |      |
|           | save          |             |             |                |      |
| Deskripsi | -pilih        | Nilai kkm,  | Tampilan    | Konfirmasi     | Baik |
| predikat  | halaman nilai | predikat a, | form        | tambah,        |      |
|           | -pilih form   | predikat b, | halaman     | pesan bahwa    |      |
|           | deskripsi     | predikat c, | deskripsi   | deskripsi      |      |
|           | predikat      | predikat d  | predikat    | prdikat        |      |
|           | -masukan      |             |             | berhasil       |      |
|           | keterangan    |             |             | ditambahkan    |      |
|           |               |             |             |                |      |
|           | nilai yang    |             |             |                |      |
|           | ingin         |             |             |                |      |
|           | diinputkan    |             |             |                |      |
|           | -klik         |             |             |                |      |
|           | "simpan"      |             |             |                |      |
| Logout    | -klik menu    | Klik menu   | Tampilan    | -              | Baik |
|           | logout        | keluar      | halaman     |                |      |
|           |               |             | login       |                |      |

# 5.3 ANALISIS HASIL YANG DICAPAI OLEH PROGRAM

Pada bagian ini akan dijelaskan tentang hasil yang dapat setelah melakukan implementasi dan pengujian yang dicapai oleh Sistem Informasi Akademik Berbasis *Web* Pada SMPN 15 Kota Jambi. Berdasarkan proses implementasi dan pengujian sistem, penulis dapat menyimpulkan kelebihan dari aplikasi yang dibangun, antara lain :

1. Memudahkan siswa dalam mencari informasi akademik seperti jadwal pelajaran, kelas, biodata, dan nilai siswa.

- Memudahkan guru dalam pemberian nilai dan memudahkan dalam memberikan keterangan jadwal kepada siswa apakah guru berhalangan hadir atau tidak.
- 3. Cepat mendapatkan informasi sekolah karna sudah memiliki platform sendiri untuk melihat pengumuman secara *online*.
- 4. Memudahkan siswa dalam melihat biodata yang salah dalam penginputanya sehingga bisa langsung lapor ke pengelolaan data .